Joshua Lane IT419 11/11/2021

## **Use and Usefulness of Firewall Rules**

Firewalls have more than just the purpose of keeping the bad guys out, they also keep legitimate users from deviating from their responsibilities. With the human layer being the weakest one, certain rules should be implemented to keep users from visiting risky sites/sites that have nothing to do with work or the use of that specific network. For instance, if you want clients outside your network to have access to your web server but deny access to other things such as file sharing and pinging; add rules to pfsense (your firewall) through the Graphic User Interface.

From the internal network (in our case from the Windows Web Server 2016), access your pfsense and log into the admin account via Chrome or some other browser. The goal is to use firewall rules in pfsense to limit access from the outside first, so we address the WAN (Wide Area Network) interface of the firewall rules. In the screenshot on the next page, I disabled a rule that allowed filesharing in the common file sharing ports in Windows (139 to 445) on the WAN interface of pfsense (the firewall). You can make a similar rule but make it a blocking rule and that will achieve the same result. Make sure it is at the top of the list of rules so that it is prioritized. The idea is to minimize privileges to the least amount needed to do the necessary tasks. This further secures the network. Go to Firewalls>Rules>Add rule. The protocol is TCP and applies to "any" client outside the private network, so that is the selection you make. Make sure to click "apply changes" after making each rule.

| ARNING: The 'admin' account password is set to the default value. Change the password in the User Manager.<br>irrewall / Rules / WAN<br>te firewall rule configuration has been changed.<br>te changes must be applied for them to take effect.<br>Ioating WAN LAN<br>WAN LAN<br>VAN LAN<br>V | he 'admin' account password is set to the default value. Change the password in the User Manager.<br>/ Rules / WAN                                                                                                    | 1.1/fi<br><b>pf</b> | REWALL   | rules.php?if=ง<br>SC Syst | wan<br>em <del>v</del> Inte | erfaces <del>-</del> | Firew     | rall - Services       | ✓ VPN ✓              | Status 🕶     | Diagnostic | :s <del>▼</del> Helį | •            |               |
|----------------------------------------------------------------------------------------------------|----------------------------------------------------------------------------------------------------|---------------------|----------|---------------------------|-----------------------------|----------------------|-----------|-----------------------|----------------------|--------------|------------|----------------------|--------------|---------------|
| ire wall / Rules / WAN<br>The forewall rule configuration has been changed.<br>the changes must be applied for them to take effect.                                                                                                    | / Rule / WAN       Image: Image: Image                                                                                          | WA                  | RNING    | 3: The 'admin'            | account passv               | vord is set t        | o the def | ault value. Change th | he password in the U | ser Manager. |            |                      |              |               |
| ere forewall rule configuration has been changed.<br>te changes must be applied for them to take effect.<br>VAN LAN<br>Ules (Drag to Change Order)<br>VISKAB IPV4 TCP * * 192.168.101.2 139.445 * none                                                                                                    | twing the applied for them to take effect.<br>WAN LAN<br>APProtocol Source Port Destination Port Gateway Queue Schedule Description Actions<br>Ports KB IPv4 TCP * * 192.168.101.2 139 · 445 * none<br>Port Gateway Queue Schedule Description Actions<br>Port Gateway Queue Schedule Description Actions<br>Port Gateway Queue Schedule Description Actions<br>Port 192.168.101.2 139 · 445 * none<br>Port 192.168.101.2 80 (HTTP) * none<br>Port 192.168.101.2 80 (HTTP) * none<br>Port 192.168.101.1 443 (HTTPS) * none<br>Port 192.168.101.1 443 (HTTPS) * none<br>Port 192.168.101.1 443 (HTTPS) * none<br>Port 192.168.101.1 443 (HTTPS) * none<br>Port 192.168.101.1 443 (HTTPS) * none<br>Port 192.168.101.2 80 (HTTP) * none<br>Port 192.168.101.1 443 (HTTPS) * none<br>Port 192.168.101.1 443 (HTTPS) * none<br>Port 192.168.101.1 443 (HTTPS) * none<br>Port 192.168.101.1 443 (HTTPS) * none<br>Port 192.168.101.1 443 (HTTPS) * none<br>Port 192.168.101.2 80 (HTTP) * none<br>Port 192.168.101.1 443 (HTTPS) * none<br>Port 192.168.101.1 443 (HTTPS) | Fi                  | rewa     | all / Rule                | s/WAN                       |                      |           |                       |                      |              |            |                      |              | ≢ Ш 🗉 (       |
| MAN       LAN         States       Protocol       Source       Port       Destination       Port       Gateway       Queue       Schedule       Description       Actions         ✓       0/15 KdB       IPV4 TCP       *       *       192.168.101.2       139.445       *       none       ④ ● ● ● ● ● ● ● ● ● ● ● ● ● ● ● ● ● ● ●                                                                                                    | I'must be applied for them to take effect.<br>WAN LAN<br>Arg to Change Order)<br>Tataes Protocol Source Port Destination Port Gateway Queue Schedule Description Actions<br>1/15 KIB IPv4 TCP * * 192.168.101.2 139 · 445 * none<br>0/0 B IPv4 TCP * * 192.168.101.2 80 (HTTP) * none<br>0/0 B IPv4 TCP * * 192.168.101.1 443 (HTTPS) * none<br>0/0 B IPv4 TCP * * 192.168.101.1 443 (HTTPS) * none<br>0/0 B IPv4 TCP * * * 192.168.101.1 443 (HTTPS) * none<br>0/0 B IPv4 TCP * * * 192.168.101.1 443 (HTTPS) * none<br>0/0 B IPv4 TCP * * * 192.168.101.1 443 (HTTPS) * none<br>0/0 B IPv4 TCP * * * 192.168.101.1 443 (HTTPS) * none<br>0/0 B IPv4 TCP * * * 192.168.101.1 443 (HTTPS) * none<br>0/0 B IPv4 TCP * * * 192.168.101.1 443 (HTTPS) * none<br>0/0 B IPv4 TCP * * * 192.168.101.1 443 (HTTPS) * none<br>0/0 B IPv4 TCP * * * 192.168.101.1 443 (HTTPS) * none<br>0/0 B IPv4 TCP * * * 192.168.101.1 443 (HTTPS) * none<br>0/0 B IPv4 TCP * * * 192.168.101.1 443 (HTTPS) * none<br>0/0 B IPv4 TCP * * * * 192.168.101.1 443 (HTTPS) * none<br>0/0 B IPv4 TCP * * * * 192.168.101.1 443 (HTTPS) * none<br>0/0 B IPv4 TCP * * * * 192.168.101.1 443 (HTTPS) * none<br>0/0 B IPv4 TCP * * * * * 192.168.101.1 443 (HTTPS) * none<br>0/0 B IPv4 TCP * * * * * * * * * * * * * * * * * * *                   | Th                  | e firew: | all rule config           | uration has bee             | en changed.          |           |                       |                      |              |            |                      |              |               |
| WAN       LN         States       Protocol       Source       Port       Gateway       Queue       Schedule       Description       Actions         ✓       0/15 Ki8       IPV4 TCP       *       *       192.168.101.2       139.445       *       none                                                                                                    | WAN LAN     and to Cherry     and to Cherry     and to                                                                                                    | Th                  | e chan   | ges must be a             | applied for ther            | n to take eff        | ect.      |                       |                      |              |            |                      |              | Apply Changes |
| Ulles (Drag to Charge Order)<br>States Protocol Source Port Destination Port Gateway Queu Schedule Description Actions<br>✓ 0/15 KB IPv4 TCP * * 192.168.101.2 139 · 445 * none<br>✓ 0/0 B IPv4 TCP * * 192.168.101.2 80 (HTTP) * none<br>✓ 0/0 B IPv4 TCP * * 192.168.101.1 443 (HTTPS) * none<br>✓ 0/0 B IPv4 TCP * * 192.168.101.1 443 (HTTPS) * none<br>✓ 10/0 B IPv4 TCP * * * 192.168.101.1 443 (HTTPS) * none<br>✓ 10/0 B IPv4 TCP * * * 192.168.101.1 443 (HTTPS) * none<br>✓ 10/0 B IPv4 TCP * * * 192.168.101.1 443 (HTTPS) * none<br>✓ 10/0 B IPv4 TCP * * * 192.168.101.1 443 (HTTPS) * none<br>✓ 10/0 B IPv4 TCP * * * 192.168.101.1 443 (HTTPS) * none<br>✓ 10/0 B IPv4 TCP * * * 192.168.101.1 443 (HTTPS) * none<br>✓ 10/0 B IPv4 TCP * * * 192.168.101.1 443 (HTTPS) * none<br>✓ 10/0 B IPv4 TCP * * * 192.168.101.1 443 (HTTPS) * none<br>✓ 10/0 B IPv4 TCP * * * * 192.168.101.1 443 (HTTPS) * none<br>✓ 10/0 B IPv4 TCP * * * * 192.168.101.1 443 (HTTPS) * none<br>✓ 10/0 B IPv4 TCP * * * * * * * * * * * * * * * * * * *                                                                                                    | age to Charry         Part       Gateway       Queu       Schedule       Description       Actions         0/15 KiB       IPv4 TCP       *       *       192.168.101.2       139 - 445       *       none       ●       ●       ●       ●       ●       ●       ●       ●       ●       ●       ●       ●       ●       ●       ●       ●       ●       ●       ●       ●       ●       ●       ●       ●       ●       ●       ●       ●       ●       ●       ●       ●       ●       ●       ●       ●       ●       ●       ●       ●       ●       ●       ●       ●       ●       ●       ●       ●       ●       ●       ●       ●       ●       ●       ●       ●       ●       ●       ●       ●       ●       ●       ●       ●       ●       ●       ●       ●       ●       ●       ●       ●       ●       ●       ●       ●       ●       ●       ●       ●       ●       ●       ●       ●       ●       ●       ●       ●       ●       ●       ●       ●       ●       ●       ●       ●                                                                                                    | Fl                  | pating   | WAN                       | LAN                         |                      |           |                       |                      |              |            |                      |              |               |
| State       Protool       Source       Port       Destination       Porton       Gateway       Queue       Schedue       Description       Actional         ●       0/15 KK8       IPV4 TCP       4       12       120.168.101.0       130.445       4       none       -       ●       ●       ●       ●       ●       ●       ●       ●       ●       ●       ●       ●       ●       ●       ●       ●       ●       ●       ●       ●       ●       ●       ●       ●       ●       ●       ●       ●       ●       ●       ●       ●       ●       ●       ●       ●       ●       ●       ●       ●       ●       ●       ●       ●       ●       ●       ●       ●       ●       ●       ●       ●       ●       ●       ●       ●       ●       ●       ●       ●       ●       ●       ●       ●       ●       ●       ●       ●       ●       ●       ●       ●       ●       ●       ●       ●       ●       ●       ●       ●       ●       ●       ●       ●       ●       ●       ●       ●       ●       ●       ●                                                                                                    | Attes       Pordol       Source       Port       Destination       Porton       Schedule       Description       Actional         175 K80       IPV4 TCP       *       *       192-168.101.2       199-445       *       none       *       *       #       #       #       #       #       #       #       #       #       #       #       #       #       #       #       #       #       #       #       #       #       #       #       #       #       #       #       #       #       #       #       #       #       #       #       #       #       #       #       #       #       #       #       #       #       #       #       #       #       #       #       #       #       #       #       #       #       #       #       #       #       #       #       #       #       #       #       #       #       #       #       #       #       #       #       #       #       #       #       #       #       #       #       #       #       #       #       #       #       #       #       #       #       #<                                                                                                    | Ru                  | ıles (I  | Drag to Ch                | ange Order                  | )                    |           |                       |                      |              |            |                      |              |               |
| ✓       0/15 Ki8       IPv4 TCP       *       192.168.101.2       139-445       *       none       .       .       .       .       .       .       .       .       .       .       .       .       .       .       .       .       .       .       .       .       .       .       .       .       .       .       .       .       .       .       .       .       .       .       .       .       .       .       .       .       .       .       .       .       .       .       .       .       .       .       .       .       .       .       .       .       .       .       .       .       .       .       .       .       .       .       .       .       .       .       .       .       .       .       .       .       .       .       .       .       .       .       .       .       .       .       .       .       .       .       .       .       .       .       .       .       .       .       .       .       .       .       .       .       .       .       .       .       .                                                                                                    | 1/75 K08       IPv4 TCP       *       192.168.101.2       139-445       *       none                                                                                                    |                     |          | States                    | Protocol                    | Source               | Port      | Destination           | Port                 | Gateway      | Queue      | Schedule             | Description  | Actions       |
| ✓       0 / 0 B       IPv4 TCP       *       192.168.101.2       80 (HTTP)       *       none                                                                                                    | 1/0 B       IPv4 TCP       *       192.168.101.2       80 (HTTP)       *       none                                                                                                    |                     | ×        | 0 /15 KiB                 | IPv4 TCP                    | *                    | *         | 192.168.101.2         | 139 - 445            | *            | none       |                      |              | <b>₺∥</b> ⊡⊡  |
| ✓ 0/0 B IPv4 TCP * * 192.168.101.1 443 (HTTPS) * none ↓ ♪ ↓ ○ □ ↑ Add ↓ Add □ Delete □ Sove + Separate                                                                                                    | J/0 B IPv4 TCP * * 192.168.101.1 443 (HTTPS) * none                                                                                                    |                     | ~        | 0 /0 B                    | IPv4 TCP                    | *                    | *         | 192.168.101.2         | 80 (HTTP)            | *            | none       |                      |              | ₺₡₽०₸         |
| 1 Add 1 Add 1 Delete Sove + Separat                                                                                                    | 1 Add 1 Add 🛅 Delete 🕞 Save + Separator                                                                                                    |                     | ~        | 0 /0 B                    | IPv4 TCP                    | *                    | *         | 192.168.101.1         | 443 (HTTPS)          | *            | none       |                      |              | ℄ℐ⅊Ω面         |
|                                                                                                    |                                                                                                    |                     |          |                           |                             |                      |           |                       |                      |              |            | 1 Add                | Add 🔟 Delete | Save + Separ  |
|                                                                                                    |                                                                                                    | 6                   |          |                           |                             |                      |           |                       |                      |              |            |                      |              |               |
|                                                                                                    |                                                                                                    |                     |          |                           |                             |                      |           |                       |                      |              |            |                      |              |               |
|                                                                                                    |                                                                                                    |                     |          |                           |                             |                      |           |                       |                      |              |            |                      |              |               |
|                                                                                                    |                                                                                                    |                     |          |                           |                             |                      |           |                       |                      |              |            |                      |              |               |
|                                                                                                    |                                                                                                    |                     |          |                           |                             |                      |           |                       |                      |              |            |                      |              |               |
|                                                                                                    |                                                                                                    |                     |          |                           |                             |                      |           |                       |                      |              |            |                      |              |               |
|                                                                                                    |                                                                                                    |                     |          |                           |                             |                      |           |                       |                      |              |            |                      |              |               |

|                                                  |                                                                                            |                                                          |                            |             |                               | Jo                       | shua Lane    |
|--------------------------------------------------|--------------------------------------------------------------------------------------------|----------------------------------------------------------|----------------------------|-------------|-------------------------------|--------------------------|--------------|
|                                                  |                                                                                            |                                                          |                            |             |                               | 1.                       | 1/11/2021    |
| 🕌 Windows Server [Running] - Oracle VM           | VirtualBox                                                                                 |                                                          |                            |             |                               | 1.<br>_                  |              |
| ile Machine View Input Devices H                 | elp                                                                                        |                                                          |                            |             |                               |                          |              |
| < +                                              |                                                                                            |                                                          |                            |             |                               |                          | ^            |
| https://192.168.101.1/firewall_rules_edit.php?id | 1=2                                                                                        |                                                          |                            |             |                               |                          |              |
|                                                  | Set this option to disable this                                                            | rule without removing it from the l                      | ist.                       |             |                               |                          |              |
| Interface                                        | WAN                                                                                        |                                                          | ~                          |             |                               |                          |              |
|                                                  | Choose the interface from wh                                                               | iich packets must come to match t                        | his rule.                  |             |                               |                          |              |
| Address Family                                   | IPv4<br>Select the Internet Protocol w                                                     | preion this rule applies to                              | ~                          |             |                               |                          |              |
| Destand                                          |                                                                                            | ersion this rule applies to.                             |                            |             |                               |                          |              |
| Protocol                                         | Choose which IP protocol this                                                              | rule should match.                                       | ~                          |             |                               |                          |              |
| Source                                           |                                                                                            |                                                          |                            |             |                               |                          |              |
| Source                                           | Invert match                                                                               | any                                                      | ~                          | So          | urce Address                  | /                        | ~            |
|                                                  |                                                                                            |                                                          |                            |             |                               |                          |              |
|                                                  | Display Advanced                                                                           | connection is typically random and                       | almost pover equal to th   | a doctin    | tion port. In most cases this | a actting must remain at |              |
|                                                  | its default value, <b>any</b> .                                                            | connection is typically random and                       | annost never equal to a    | ie destina  |                               | s setting must remain at |              |
| Destination                                      |                                                                                            |                                                          |                            |             |                               |                          |              |
| Destination                                      | <ul> <li>Invert match</li> </ul>                                                           | Single host or alias                                     | ~                          | 19          | 2.168.101.1                   | /                        | ~            |
| Destination Port Range                           | HTTPS (443)                                                                                |                                                          | HTTPS (443) 🗸              |             |                               |                          |              |
|                                                  | From                                                                                       | Custom T                                                 | D                          | Cus         | tom                           |                          |              |
|                                                  | Specify the destination port o                                                             | r port range for this rule. The "To" f                   | ield may be left empty if  | only filter | ing a single port.            |                          | _            |
| Extra Options                                    |                                                                                            |                                                          |                            |             |                               |                          |              |
| Log                                              | <ul> <li>Log packets that are hand</li> <li>Hint: the firewall has limited left</li> </ul> | led by this rule<br>ocal log space. Don't turn on loggin | a for everything. If doing | a lot of l  | oqqinq, consider using a rer  | note svslog server (see  |              |
|                                                  | the Status: System Logs: Sett                                                              | ings page).                                              | J                          |             | - 3 3 3                       |                          |              |
| Description                                      |                                                                                            |                                                          |                            |             |                               |                          |              |
|                                                  | A description may be entered<br>log.                                                       | here for administrative reference.                       | A maximum of 52 chara      | cters will  | be used in the ruleset and d  | isplayed in the firewall |              |
| ver Manager                                      |                                                                                            |                                                          |                            |             |                               |                          |              |
|                                                  | Sector Display Advanced                                                                    |                                                          |                            |             |                               |                          |              |
| Attride section.                                 |                                                                                            |                                                          |                            |             |                               |                          |              |
| Tracking ID                                      | 1636492030                                                                                 |                                                          |                            |             |                               |                          |              |
|                                                  |                                                                                            | 1004/04040/0/ IB+I )                                     |                            |             | Activate V                    | Vindows                  | ×            |
|                                                  |                                                                                            |                                                          |                            |             | Go to Sotto                   |                          | Right Ctrl 📰 |

Above we address what clients can have access to. We allow them to access the webserver through port 443 (a common HTTPS port) and we do the same with port 80 (for HTTP). The source will be "any" (as in any client) etc. Another good rule-of-thumb is to disable anything allowing pinging through the firewall. This helps stop unwanted traffic bogging down your network. The protocol to make a rule for blocking this is ICMP. I had a passing rule, so I simply disabled it, and pinging was unsuccessful afterwards. This is shown on the next page in two screenshots.

| ARNING: The 'admin' account password is set to the default value. Change the password in the User Manager.<br>ARNING: The 'admin' account password is set to the default value. Change the password in the User Manager.<br>irrewall / Rules / WAN                                                                                                    | WARNING: The 'admin' account p                                         | assword is set to the defa            | ult value. Change the p | assword in the User Mai | Diagnostics      The pager | leip +                  |           |
|----------------------------------------------------------------------------------------------------|------------------------------------------------------------------------|---------------------------------------|-------------------------|-------------------------|----------------------------|-------------------------|-----------|
| ARRNING: The 'admin' account password is set to the default value. Change the password in the User Manager.                                                                                                    | WARNING: The 'admin' account p                                         | assword is set to the defa            | ult value. Change the p | assword in the User Ma  | nager                      |                         |           |
| iriewall / Rules / WAN<br>the forewall rule configuration has been changed.<br>the changes must be applied for them to take effect.<br>WAN LAN<br>Ules (Drag to Charge Order)                                                                                                    | Firewall / Rules / WA                                                  | N                                     |                         |                         | lagel.                     |                         |           |
| he frewall rule configuration has been changed.<br>Loating WAN LAN<br>Ules (Drag to Change Order)<br>✓ 2/840 B IPV4 TCP * * 102168.101.2 139 -445 * none                                                                                                    |                                                                        | AIN .                                 |                         |                         |                            | 幸 區                     | III       |
| Interval       Consignation has been changed.       Image: Consignation has been changed.         Ioating       WAN       LAN         ules (Drag to Change Order)       Image: Change of the model of the model of the |                                                                        |                                       |                         |                         |                            |                         |           |
| MAN       LAN         allosting Order)         States       Protocol       Source       Pot       Destination       Port       Gateway       Queue       Schedule       Description       Actions         2       2/840 B       IPV4 ICMP       *       *       *       none <td< td=""><td>The firewall rule configuration has<br/>The changes must be applied for</td><td>been changed.<br/>them to take effect.</td><td></td><td></td><td></td><td>Apply C</td><td>Changes</td></td<>                                                                                                    | The firewall rule configuration has<br>The changes must be applied for | been changed.<br>them to take effect. |                         |                         |                            | Apply C                 | Changes   |
| Notice of the construction       Construction       Port       Gateway       Quoue       Schedule       Description       Actions <ul> <li>             2/840 B</li></ul>                                                                                                    | Floating WAN LAN                                                       |                                       |                         |                         |                            |                         |           |
| ulles (Drag to Change Order)         States       Protocol       Source       Port       Destination       Port       Gateway       Queue       Schedule       Description       Actions         ✓       2 /840 B       IPV4 ICMP       *       *       *       *       none                                                                                                    | Floating Wat Little                                                    |                                       |                         |                         |                            |                         |           |
| Caters       Protect       Caters       Protect       Caters       Protect       Caters       Caters <th>Rules (Drag to Change Or</th> <th>der)<br/>Source Port</th> <th>Destination</th> <th>Port Gat</th> <th>away Quaya Schedule</th> <th>Description Actions</th> <th>-</th>                                                                                                    | Rules (Drag to Change Or                                               | der)<br>Source Port                   | Destination             | Port Gat                | away Quaya Schedule        | Description Actions     | -         |
| anx       192168.101.2       139 - 445       none       ●       ●       ●       ●       ●       ●       ●       ●       ●       ●       ●       ●       ●       ●       ●       ●       ●       ●       ●       ●       ●       ●       ●       ●       ●       ●       ●       ●       ●       ●       ●       ●       ●       ●       ●       ●       ●       ●       ●       ●       ●       ●       ●       ●       ●       ●       ●       ●       ●       ●       ●       ●       ●       ●       ●       ●       ●       ●       ●       ●       ●       ●       ●       ●       ●       ●       ●       ●       ●       ●       ●       ●       ●       ●       ●       ●       ●       ●       ●       ●       ●       ●       ●       ●       ●       ●       ●       ●       ●       ●       ●       ●       ●       ●       ●       ●       ●       ●       ●       ●       ●       ●       ●       ●       ●       ●       ●       ●       ●       ●       ●       ●       ●       ●                                                                                                    | 2 /840 B IPv4 ICt                                                      | //P * *                               | *                       | * *                     | none                       | 🕹 🖉 🖓 🖓 🖓               | 2 💼       |
| ✓       0 / 0 B       IPv4 TCP       *       192.168.101.2       80 (HTTP)       *       none </td <td>any<br/>0 /0 B IPv4 TC</td> <td>P * *</td> <td>192.168.101.2</td> <td>139 - 445 *</td> <td>none</td> <td></td> <td></td>                                                                                                    | any<br>0 /0 B IPv4 TC                                                  | P * *                                 | 192.168.101.2           | 139 - 445 *             | none                       |                         |           |
| ✓ 0 /0 B IPv4 TCP * * 192.168.101.1 443 (HTTPS) * none ↓ Add ① Delete □ Save + Separator                                                                                                    | ○ 0/0B IPv4 TC                                                         | P * *                                 | 192.168.101.2           | 80 (HTTP) *             | none                       | €<br>₽ <i>₽</i> ₽©©     |           |
| 1 Add 1 Add 1 Save + Separator                                                                                                    | 0 /0 B IPv4 TC                                                         | p * *                                 | 192.168.101.1           | 443 (HTTPS) *           | none                       | ₺∥©©                    |           |
| •                                                                                                    |                                                                        |                                       |                         |                         | 1 Add                      | 🖡 Add 🛅 Delete 🕞 Save 🕂 | Separator |
|                                                                                                    | 0                                                                      |                                       |                         |                         |                            |                         |           |
|                                                                                                    |                                                                        |                                       |                         |                         |                            |                         |           |
|                                                                                                    |                                                                        |                                       |                         |                         |                            |                         |           |
|                                                                                                    |                                                                        |                                       |                         |                         |                            |                         |           |
|                                                                                                    |                                                                        |                                       |                         |                         |                            |                         |           |

Next, you want to take care of your clients in your private network. You can blacklist (prohibit access to) certain sites, but professionals recommend whitelisting (allowing access to) to save time and effort. There will always be new sites for clients to abuse, access, etc. For this reason, it takes fewer rules to allow access to the necessary websites. For the following example, however, I will simply show how to prohibit access to certain sites/create a loopback feature that keeps clients from misusing the network. Say, for instance, I wanted to block access to girlsgeekout.org. First, I want to find the IP address of the website, I do this by using "nslookup girlsgeekout.org" in a command prompt window as shown below.

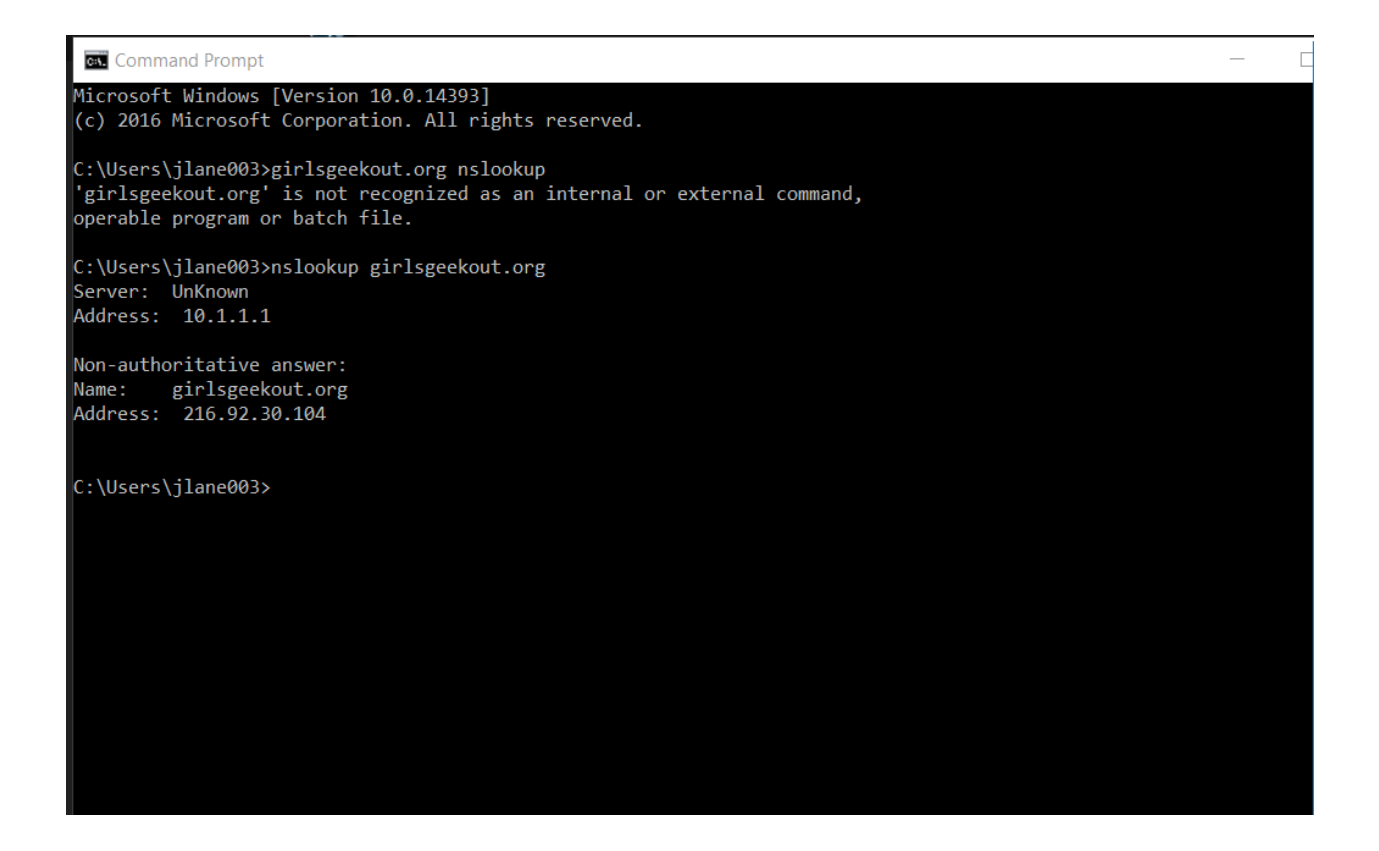

Now we go to the LAN interface of pfsense, and we add a rule blocking that specific IP address

(216.92.30.104) as a destination. The source is set to "any", and the port is set to 80 since the

website is HTTP. This rule is shown on the next page.

## Joshua Lane IT419 11/11/2021

| 🕌 Windows S      | Gerver [Running] - Oracle VM                                                                                                    | I VirtualBox —                                                                                                    |                  |  |  |  |  |  |
|------------------|----------------------------------------------------------------------------------------------------|----------------------------------------------------------------------------------------------------|------------------|--|--|--|--|--|
| File Machine     | View Input Devices H                                                                                                    | Help                                                                                                    |                  |  |  |  |  |  |
| × +              |                                                                                                    |                                                                                                    | Â                |  |  |  |  |  |
| https://192.168. | 101.1/firewall_rules_edit.php?if                                                                                                    | if=lan&after=-1                                                                                                    |                  |  |  |  |  |  |
|                  | Interface                                                                                                    | LAN V                                                                                                    |                  |  |  |  |  |  |
|                  |                                                                                                    | Choose the interface from which packets must come to match this rule.                                                                                |                  |  |  |  |  |  |
|                  | Address Family                                                                                                    | IPv4 V                                                                                                    |                  |  |  |  |  |  |
|                  |                                                                                                    | Select the Internet Protocol version this rule applies to.                                                                                           |                  |  |  |  |  |  |
|                  | Protocol                                                                                                    | TCP v                                                                                                    |                  |  |  |  |  |  |
|                  |                                                                                                    | Choose which IP protocol this rule should match.                                                                                                    |                  |  |  |  |  |  |
|                  | Source                                                                                                    |                                                                                                    |                  |  |  |  |  |  |
|                  |                                                                                                    |                                                                                                    |                  |  |  |  |  |  |
|                  | Source                                                                                                    | Invert match                                                                                                    |                  |  |  |  |  |  |
|                  |                                                                                                    | Cisplay Advanced                                                                                                    |                  |  |  |  |  |  |
|                  |                                                                                                    | The Source Port Range for a connection is typically random and almost never equal to the destination port. In most cases this setting must remain at |                  |  |  |  |  |  |
|                  |                                                                                                    | its default value, <b>any</b> .                                                                                                    |                  |  |  |  |  |  |
|                  | Destination                                                                                                    |                                                                                                    |                  |  |  |  |  |  |
|                  | Destination                                                                                                    | □ Invert match Single host or alias                                                                                                    |                  |  |  |  |  |  |
|                  | Destination Port Range                                                                                                    | HTTP (80) V                                                                                                    |                  |  |  |  |  |  |
|                  |                                                                                                    | From Custom To Custom                                                                                                    |                  |  |  |  |  |  |
|                  |                                                                                                    | Specify the destination port or port range for this rule. The "To" field may be left empty if only filtering a single port.                          |                  |  |  |  |  |  |
|                  | Extra Options                                                                                                    |                                                                                                    |                  |  |  |  |  |  |
|                  | Log                                                                                                    | □ Log packets that are handled by this rule                                                                                                    |                  |  |  |  |  |  |
|                  | Hint: the firewall has limited local log space. Don't turn on logging for everything. If doing a lot of logging, consider using a remote syslog server (see |                                                                                                    |                  |  |  |  |  |  |
|                  | the Status: System Logs: Settings page).                                                                                                    |                                                                                                    |                  |  |  |  |  |  |
|                  | Description                                                                                                    |                                                                                                    |                  |  |  |  |  |  |
|                  |                                                                                                    | A description may be entered here for administrative reference. A maximum of 52 characters will be used in the ruleset and displayed in the firewall |                  |  |  |  |  |  |
|                  |                                                                                                    | iog.                                                                                                    |                  |  |  |  |  |  |
|                  | Advanced Options                                                                                                    | Ciplay Advanced                                                                                                    |                  |  |  |  |  |  |
|                  |                                                                                                    |                                                                                                    |                  |  |  |  |  |  |
|                  |                                                                                                    | Save                                                                                                    |                  |  |  |  |  |  |
|                  |                                                                                                    |                                                                                                    |                  |  |  |  |  |  |
|                  |                                                                                                    | pfSense is developed and maintained by Netgate. © ESF 2004 - 2021 View license.                                                                      |                  |  |  |  |  |  |
| ~                |                                                                                                    | Activate Windows                                                                                                    | ~<br>~           |  |  |  |  |  |
|                  |                                                                                                    | Go to Soliding and Solid and Solid and Solid and Solid and Solid and Solid and Solid and Solid and Solid and So                                      | 👌 🛃 Right Ctrl 🔡 |  |  |  |  |  |
|                  |                                                                                                    |                                                                                                    |                  |  |  |  |  |  |

Hit save and apply changes (same as the rest of the rules).

Next, we look at blocking access to a popular site such as youtube.com. Here we want to use the domain override feature to simply show a "This site can't be reached" message to the client. First, you select "Services" from the pfsense GUI, then select DNS Resolver>General Settings>add domain override. The screenshot on the next page shows the domain override location.

## Joshua Lane IT419 11/11/2021

| Inter any individual hosts for which the resolver's standard DNS lookup process should be overridden and a specific IPv4 or IPv6 address should automatically be returned by the esolver. Standard and also non-standard names and parent domains can be entered, such as 'test', 'nas.home.arpa', 'mycompany.localdomain', '1.168.192.in-addr.arpa', or somesite.com'. Any lookup attempt for the host will automatically return the given IP address, and the usual lookup server for the domain will not be queried for the host's records.                                                                                                    | Host                                                                                 | Parent domain of host                                                                                                    | IP to return for host                                                                                                    | Description                                                                                                    | Actions                                                                                                    |  |
|----------------------------------------------------------------------------------------------------|--------------------------------------------------------------------------------------|----------------------------------------------------------------------------------------------------|----------------------------------------------------------------------------------------------------|----------------------------------------------------------------------------------------------------|----------------------------------------------------------------------------------------------------|--|
| Domain Overrides       Description       Actions         Demain for which the resolver's standard DNS lookup process should be overridden and a different (non-standard) lookup server should be queried instead. Non-standard, nvalid' and local domains, and subdomains, can also be entered, such as 'test', 'nas.home.arpa', 'mycompany.localdomain,' '1.168.192.in-addr.arpa', or 'somesite.com'. The IP address is reated as the authoritative lookup server for the domain (including all of its subdomains), and other lookup servers will not be queried. If there are multiple authoritative DNS servers valiable for a domain then make a separate entry for each, using the same domain name. | inter any indiv<br>esolver. Stand<br>somesite.com                                    | idual hosts for which the resolver's standard<br>lard and also non-standard names and paren<br>'. Any lookup attempt for the host will autom                                                                             | DNS lookup process should be overridden and a spe<br>t domains can be entered, such as 'test', 'nas.home.<br>atically return the given IP address, and the usual loc                                                                                                    | ecific IPv4 or IPv6 address should a<br>arpa', 'mycompany.localdomain', '1.1<br>okup server for the domain will not b              | utomatically be returned by the<br>168.192.in-addr.arpa', or<br>be queried for the host's records.<br>Add                                            |  |
| Inter any domains for which the resolver's standard DNS lookup process should be overridden and a different (non-standard) lookup server should be queried instead. Non-standard,<br>invalid' and local domains, and subdomains, can also be entered, such as 'test', 'nas.home.arpa', 'mycompany.localdomain, '1.168.192.in-addr.arpa', or 'somesite.com'. The IP address is<br>reated as the authoritative lookup server for the domain (including all of its subdomains), and other lookup servers will not be queried. If there are multiple authoritative DNS servers<br>wailable for a domain then make a separate entry for each, using the same domain name.<br>Add                               | Domain O                                                                             | )verrides                                                                                                    |                                                                                                    |                                                                                                    |                                                                                                    |  |
| • Add                                                                                                    | Domain                                                                               | Lookup Server IP Address                                                                                                    | \$                                                                                                    | Description                                                                                                    | Actions                                                                                                    |  |
|                                                                                                    | Domain<br>nter any doma<br>nvalid' and loc<br>reated as the a<br>vailable for a      | Lookup Server IP Address<br>ains for which the resolver's standard DNS Ic<br>cal domains, and aubdomains, can also be er<br>authoritative lookup server for the domain (ir<br>domain then make a separate entry for each | s<br>where the owner of the owner of the owner of the owner of the owner owner owner owner owner owner owner owner<br>where owner owner owner owner owner owner owner owner owner owner owner owner owner owner owner owner owner own<br>where owner owner owner owner owner owner owner owner owner owner owner owner owner owner owner owner owner own<br>owner owner owner owner owner owner owner owner owner owner owner owner owner owner owner owner owner owner own | Description<br>non-standard) lookup server should<br>scaldomain, '1.168.192.in-addr.arpa<br>vers will not be queried. If there are | Actions<br>d be queried instead. Non-standard,<br>d, or 'somesite.com'. The IP address is<br>multiple authoritative DNS servers                      |  |
|                                                                                                    | Domain<br>Inter any doma<br>nvalid' and loc<br>reated as the a<br>vailable for a     | Lookup Server IP Address<br>ains for which the resolver's standard DNS lo<br>cal domains, and subdomains, can also be er<br>authoritative lookup server for the domain (ir<br>domain then make a separate entry for each | wokup process should be overridden and a different (<br>tered, such as 'test', 'nas.home.arpa', 'mycompany.lc<br>ncluding all of its subdomains), and other lookup ser<br>using the same domain name.                                                                                                    | Description<br>non-standard) lookup server should<br>ocaldomain, '1.168.192.in-addr.arpa<br>vers will not be queried. If there are | Actions<br>the queried instead. Non-standard,<br>i', or 'somesite.com'. The IP address is<br>multiple authoritative DNS servers<br>Add               |  |
|                                                                                                    | Domain<br>nter any dom:<br>nvalid' and loc<br>reated as the a<br>vailable for a<br>3 | Lookup Server IP Address<br>ains for which the resolver's standard DNS lo<br>cal domains, and subdomains, can also be er<br>authoritative lookup server for the domain (if<br>domain then make a separate entry for each | s<br>okup process should be overridden and a different (<br>ntered, auch as 'test', 'nas.home.arpa', 'mycompany.lc<br>ncluding all of its subdomains), and other lookup ser<br>, using the same domain name.<br>Its developed and maintained by <b>Netgate.</b> © ESF 200                                                                                                    | Description<br>non-standard) lookup server should<br>ocaldomain, '1.168.192.in-addr.arpa<br>vers will not be queried. If there are | Actions<br>the queried instead. Non-standard,<br>the or 'somesite.com'. The IP address is<br>multiple authoritative DNS servers<br>Add<br>Add<br>Add |  |

Next, set the domain entry to youtube.com, the IP address to 127.0.0.1, hit save and apply

changes. This is shown below.

|                           | - Interfaces - Firewall - Services - VPN - Status - Diagnostics - Help -                                                                                                    |   |
|---------------------------|----------------------------------------------------------------------------------------------------|---|
| WARNING: The 'admin' acco | ount password is set to the default value. Change the password in the User Manager.                                                                                                    |   |
| Services / DNS R          | esolver / General Settings / Edit Domain Override 🛛 C 💿 🛱 🔟 🗐 😧                                                                                                    |   |
| Domains to Override       | with Custom Lookup Servers                                                                                                    | 1 |
| Domain                    | youtube.com<br>Domain whose lookups will be directed to a user-specified DNS lookup server.                                                                                                    |   |
| IP Address                | 127.0.0.1<br>IPv4 or IPv6 address of the authoritative DNS server for this domain. e.g.: 192.168.100.100<br>To use a non-default port for communication, append an @' with the port number.                                                                                                    |   |
| TLS Queries               | <ul> <li>Use SSL/TLS for DNS Queries forwarded to this server</li> <li>When set, queries to all DNS servers for this domain will be sent using SSL/TLS on the default port of 853.</li> </ul>                                                                                                    |   |
| TLS Hostname              | An optional TLS hostname used to verify the server certificate when performing TLS Queries.                                                                                                    |   |
| Description               | block youtube by routing to loop back<br>A description may be entered here for administrative reference (not parsed).                                                                                                    |   |
|                           | This page is used to specify domains for which the resolver's standard DNS lookup process will be overridden, and the resolver will query a different<br>(non-standard) lookup server instead. It is possible to enter 'non-standard', 'invalid' and 'local' domains such as 'test', 'nas.home.arpa',<br>'mycompany.localdomain', or '1.168.192.in-addr.arpa', as well as usual publicly resolvable domains such as 'test', 'ndo', or 'google.co.uk'. The IP address<br>entered will be treated as the IP address of an authoritative lookup server for the domain (including all of its subdomains), and other lookup servers will<br>not be queried. |   |
|                           | Save                                                                                                    |   |
|                           |                                                                                                    |   |
|                           |                                                                                                    |   |

Joshua Lane IT419 11/11/2021 Once this is implemented, you can test it by trying to access youtube.com from inside the

network. This is shown below.

| 🗊 pfSense.home.arpa - Firewall: Rui 🗙 📀 www.youtube.com 🗙 🕇 |                                                                  | , - • ×   |          |
|-------------------------------------------------------------|------------------------------------------------------------------|-----------|----------|
| - → C () youtube.com                                        |                                                                  | * 🔮 🗄     |          |
|                                                             |                                                                  |           | Smillia. |
|                                                             |                                                                  |           |          |
|                                                             |                                                                  |           |          |
|                                                             |                                                                  |           |          |
|                                                             | Γ <sup>1</sup>                                                   |           |          |
|                                                             |                                                                  |           |          |
|                                                             |                                                                  |           |          |
|                                                             | This site can't be reached                                       |           |          |
|                                                             | Check if there is a typo in www.youtube.com.                     |           |          |
|                                                             | If spelling is correct, try running Windows Network Diagnostics. |           |          |
|                                                             | DNS_PROBE_FINISHED_INXDOMAIN                                     |           |          |
|                                                             |                                                                  |           |          |
|                                                             | Reload                                                           |           |          |
|                                                             |                                                                  |           |          |
|                                                             |                                                                  |           |          |
|                                                             |                                                                  |           |          |
|                                                             |                                                                  |           |          |
|                                                             |                                                                  |           |          |
|                                                             |                                                                  |           |          |
|                                                             |                                                                  |           |          |
|                                                             |                                                                  |           |          |
|                                                             |                                                                  |           |          |
|                                                             |                                                                  |           |          |
|                                                             |                                                                  |           |          |
|                                                             |                                                                  |           |          |
| # P @ 🤌 🛤 💺 💽                                               |                                                                  | ~ 도 4.8 , | 1:24 PM  |

In these ways, you can block access to risky sites or sites you simply do not want your clients

accessing. This provides a more productive and safe work environment.